# Audacity : Fade in et Fade out

Pour commencer ou terminer plus proprement un extrait découpé, on peut utiliser un outil d'Audacity qui permet un fondu vers le silence ou depuis le silence (de la même manière qu'un fondu au noir au cinéma, par exemple).

# Premier cas : délimiter proprement un extrait

- **1** Importer un fichier dans Audacity
- 2- Sélectionner l'extrait choisi et le découper

| 📮 12 Clément Janequin_ La bataille |                   |       |          |               |               |      |         |            |                  |                 |        |                                                                                                    |     |
|------------------------------------|-------------------|-------|----------|---------------|---------------|------|---------|------------|------------------|-----------------|--------|----------------------------------------------------------------------------------------------------|-----|
| Fichier                            | Edition           | Affic | hage     | Transport     | Pistes        | Géné | rer Eff | fets       | Analys           | e Aide          |        |                                                                                                    |     |
|                                    | ) ()              | )(    |          | (M)           |               | •    |         | I<br>P     | ∑ Ø<br>⊷ *       | G<br>D<br>●     | ,<br>• | -36                                                                                                    | -24 |
| -30                                | -15               | . (   | <b>)</b> | 15            | 30            | 45   | 1:0     | <b>0</b> . | 1:15             | 1:30            | 1      | 45                                                                                                    | 2:0 |
| × 12 Cl                            | ément 💌           | 1,0   |          |               |               |      |         |            |                  |                 |        |                                                                                                    |     |
| Stéréo,4<br>32 bits fl             | 4100Hz<br>lottant | 0,5-  |          |               |               |      |         |            |                  | L. J. Ha        | ila ma | 1                                                                                                    | ι.  |
| Muet                               | Solo<br>+         | 0,0-  |          | and a street  | A data has    |      |         | إطارها     | land, alarhai    | ar tay tana     |        | in the second second second second second second second second second second second second second second second |     |
| <u></u>                            |                   |       | No.      | dalaa addaraa | a dada na     |      |         | l Merti    | an di seri       | s produced      | 1.4    | hurder                                                                                                    |     |
| G                                  |                   | -0,5- |          |               |               |      |         |            |                  |                 | 1 1    |                                                                                                    |     |
|                                    |                   | -1,0  |          |               |               |      |         |            |                  |                 |        |                                                                                                    |     |
|                                    |                   | 1,0   |          |               |               |      |         |            |                  |                 |        |                                                                                                    |     |
|                                    |                   | 0,5-  |          |               |               | 1    | L.      |            |                  | ւս              | ш      |                                                                                                    |     |
|                                    |                   | 0.0-  |          | (hallman lab  | A stabile for |      | W. lask | يطليله،    | Alle             | i sahatati di k |        | Alas .                                                                                                    |     |
|                                    |                   |       | 10       |               | THEFT         | 1    | di him  | 1.15.      | (National States | <b>A dealer</b> |        | ALC: NO                                                                                                    |     |
|                                    |                   | -0,5  |          |               |               |      |         |            |                  | P               | 11     |                                                                                                    |     |
|                                    |                   | -1,0  |          |               |               |      |         |            |                  |                 |        |                                                                                                    |     |

| 🔒 12 CI                                       | lément Ja                           | nequin_ La b                         | oataille  |        |        |                        |                                    |                                                    |      |         |             |      |         |      |      |             |            |
|-----------------------------------------------|-------------------------------------|--------------------------------------|-----------|--------|--------|------------------------|------------------------------------|----------------------------------------------------|------|---------|-------------|------|---------|------|------|-------------|------------|
| Fichier                                       | Edition                             | Affichage                            | Transport | Pistes | Génére | r Effets               | Analys                             | e Aide                                             |      |         |             |      |         |      |      |             |            |
|                                               | ) 0                                 |                                      | ka)       |        | •      | I<br>P                 | ∛ ∛<br>++                          | G<br>□<br>■<br>■                                   | -36  | -24 -12 | G<br>D<br>O | -36  | -24 -12 | 0    | * ®  | <b>®</b> -₩ | <b>₩-₩</b> |
| -30                                           | -15                                 | 0                                    | 15        | 30     | 45     | 1:00                   | 1:15                               | 1:30                                               | 1:45 | 2:00    | 2:15        | 2:30 | 2:45    | 3:00 | 3:15 | 3:30        | ) 3:4      |
| × 12 Cl<br>Stéréo,4<br>32 bits f<br>Muet<br>G | lément ▼<br>I4100Hz<br>Nottant Solo | 1,0<br>0,5·<br>0,0-<br>-0,5·<br>-1,0 |           |        |        | Anime in               | n darman dari sa<br>Agaran ngapang | ar kan kalan (af kalan<br>Argan segarah (af kalan) |      |         |             |      |         |      |      |             |            |
|                                               | \$                                  | 1,0<br>0,5·<br>0,0-<br>-0,5·<br>-1,0 |           |        | ł      | Uantid Uk<br>Phimmy ip | a salaha<br>Majaya                 |                                                    |      |         |             |      |         |      |      |             |            |

**3**- Sélectionner seulement le début de l'extrait (une à deux secondes) et dans le menu "Effet", choisir "**Fondre en ouverture**" (ou Fade In)

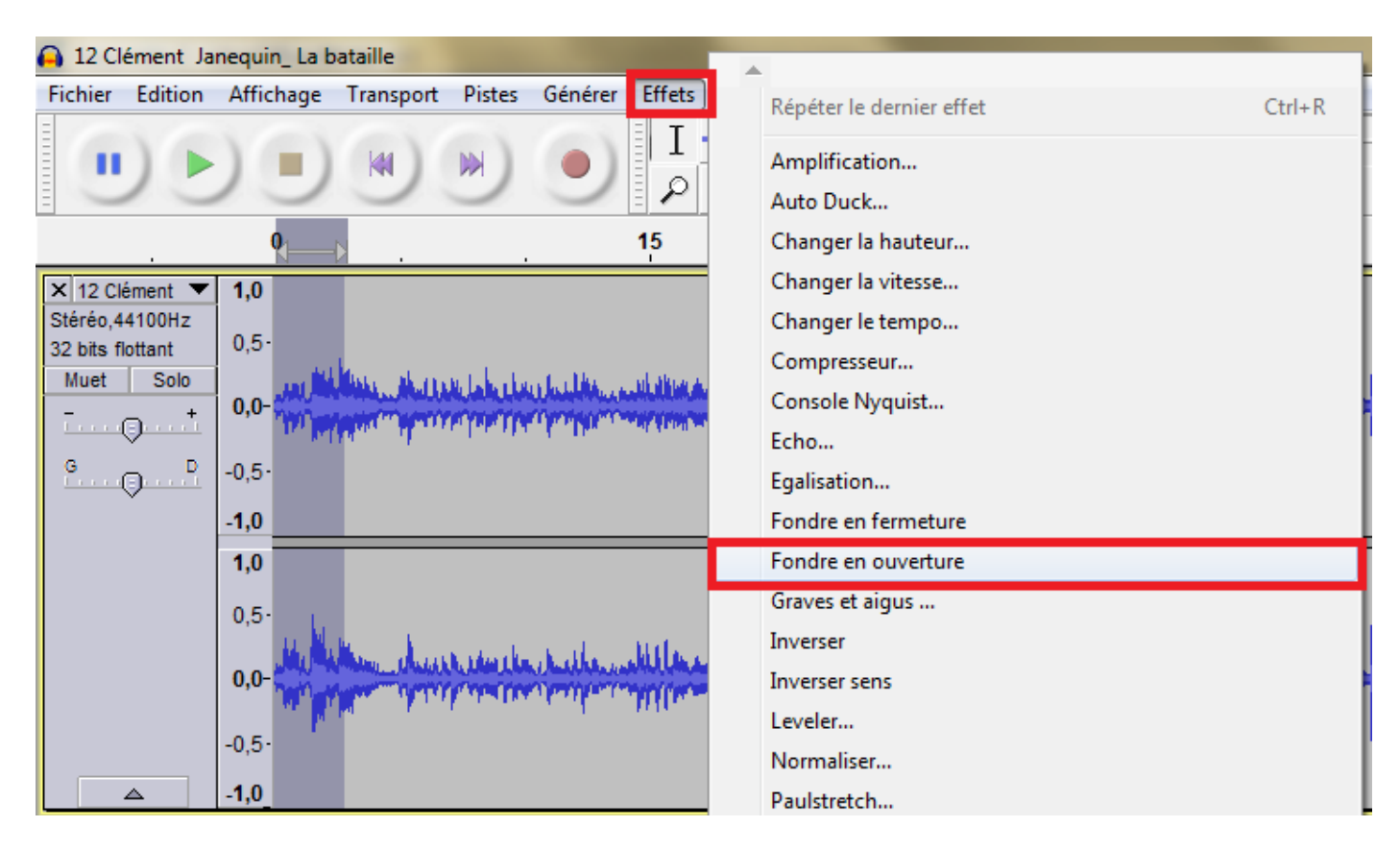

## AVANT :

#### APRES :

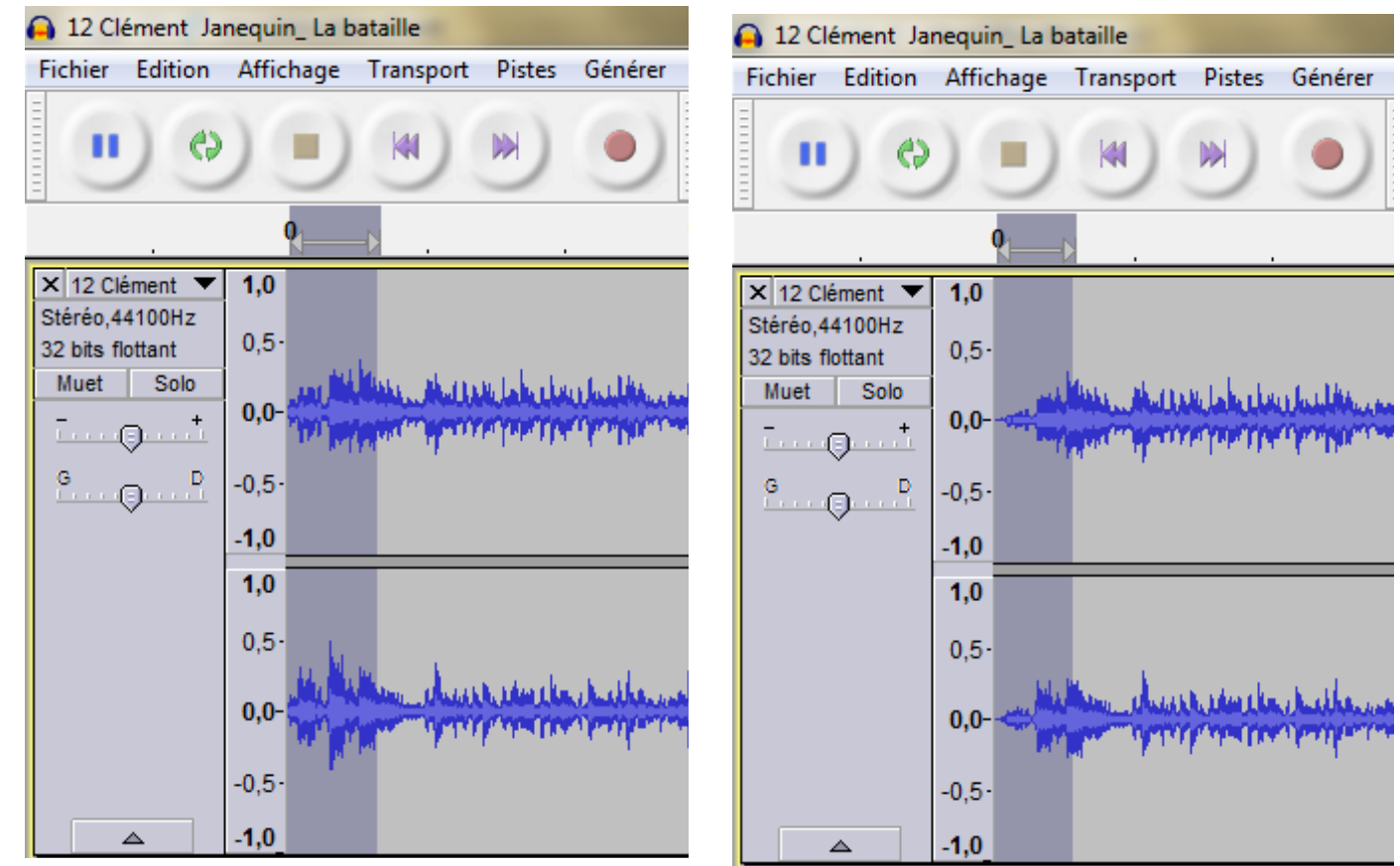

Audacity a créé un crescendo partant du silence vers le niveau sonore habituel de votre extrait.

**4**- Sélectionnez les dernières secondes de votre extrait et répétez l'opération en choisissant cette fois "Fondre en Fermeture" (ou Fade Out)

**APRES** :

AVANT :

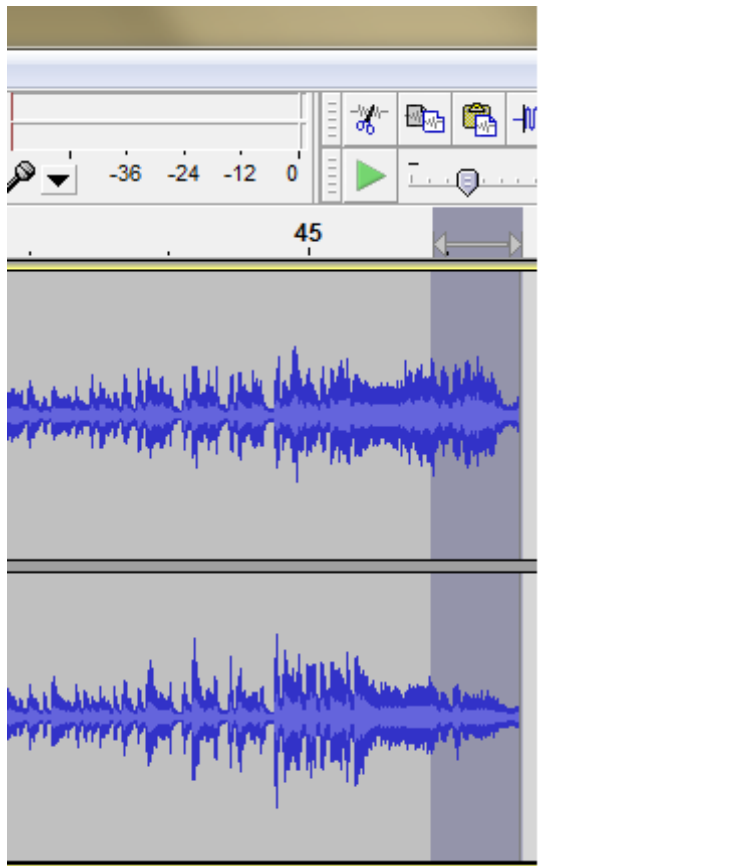

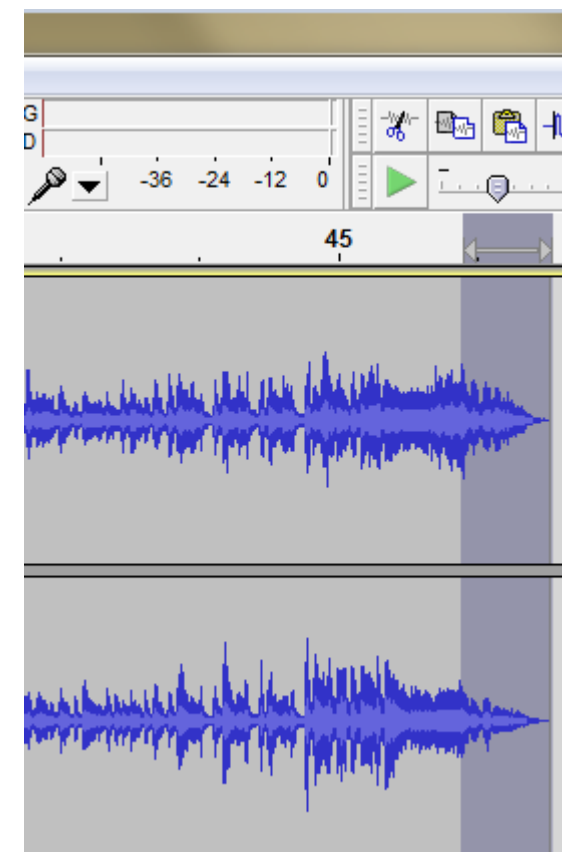

Audacity a créé un decrescendo partant du niveau sonore habituel de votre extrait vers le silence.

# Deuxième cas : transition entre deux extraits :

Vous souhaitez créer une transition progressive entre deux extraits, le volume sonore du premier diminuant pendant que le volume du second augmente. (Comme un fondu enchaîné au cinéma).

**1**- Sélectionnez et découpez vos deux extraits, placez-les de sorte qu'ils se chevauchent sur quelques secondes.

2- Pour la sécurité du travail, sélectionnez la partie sur laquelle vous allez travailler (**en incluant bien les deux pistes**) et placez un marqueur. Cela vous donnera un guide pour travailler de façon plus précise.

Vous pouvez également zoomer si les extraits sont trop longs et que la zone de chevauchement s'affiche de façon trop serrée.

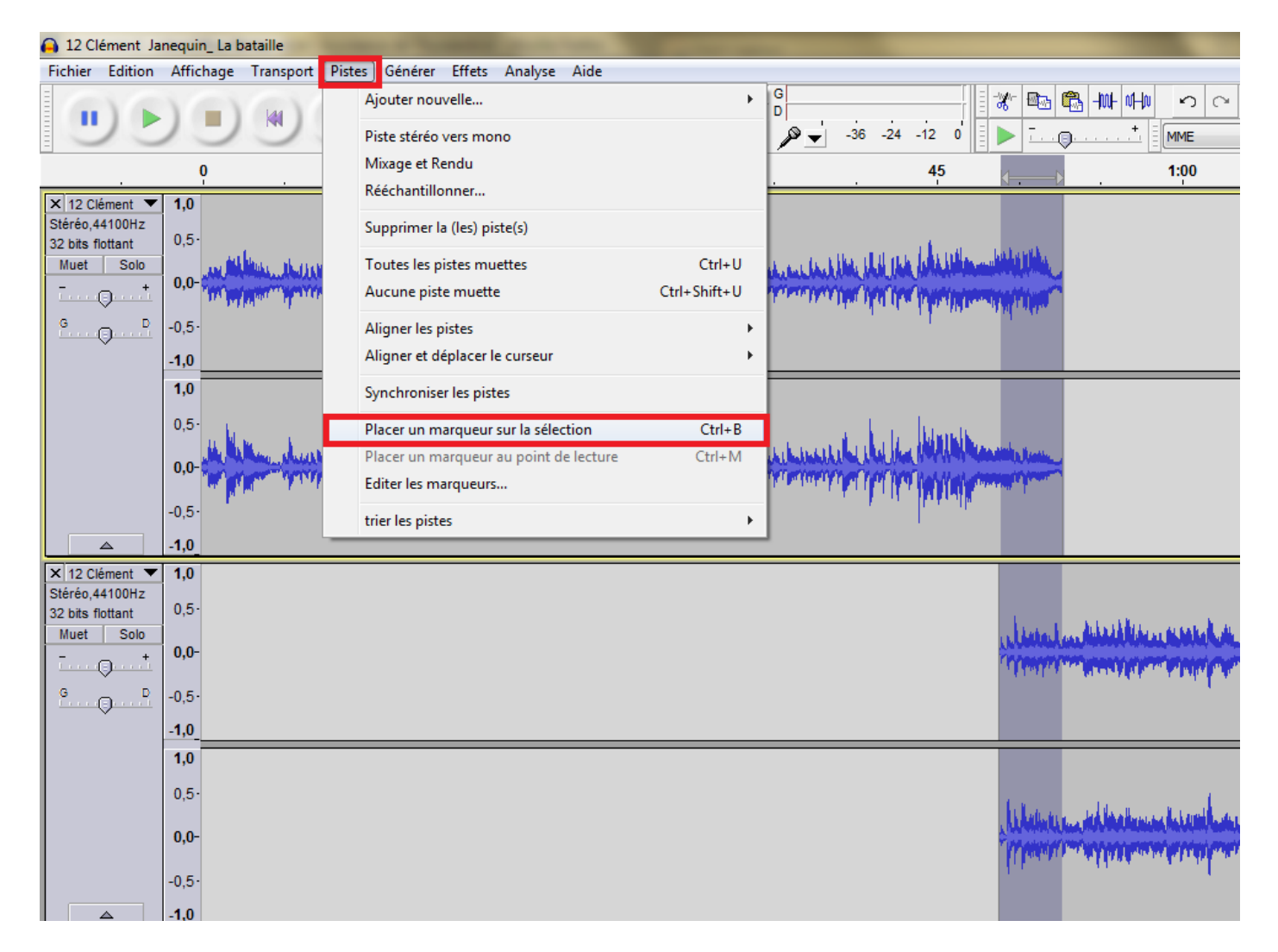

**3**- Vous pouvez maintenant appliquer "Fondre en fermeture" au premier extrait, et "Fondre en ouverture" au second.

Attention, pour ce faire, n'incluez qu'un seul extrait à la fois dans votre sélection !

| 🔒 12 Clément J                                                               | anequin_ L                                                  | a bataille                                     |                                  |                                                    |                                               |                    |                          |                                |                                                   |                                 |             |             |                                                                            |
|------------------------------------------------------------------------------|-------------------------------------------------------------|------------------------------------------------|----------------------------------|----------------------------------------------------|-----------------------------------------------|--------------------|--------------------------|--------------------------------|---------------------------------------------------|---------------------------------|-------------|-------------|----------------------------------------------------------------------------|
| Fichier Edition                                                              | Affichag                                                    | e Transport                                    | Pistes                           | Générer Eff                                        | ets Analy                                     | /se Aide           |                          |                                |                                                   |                                 |             |             |                                                                            |
|                                                                              |                                                             | ) 🙀                                            |                                  |                                                    | ע <u>א</u> ז<br>א ↔ א                         | ∕ G<br>D<br>K •> ▼ | -36                      | -24 -12                        |                                                   | -36 -                           | 24 -12 0    | ** 🖦        | <b>®</b> ↓                                                                 |
|                                                                              | 0                                                           |                                                |                                  | 15                                                 |                                               |                    |                          | 30                             |                                                   |                                 | 45          | <b>I</b>    |                                                                            |
| X 12 Clément<br>Stéréo,44100Hz<br>32 bits flottant<br>Muet Solo              | <b>1,0</b><br>0,5-<br><b>0,0-</b>                           | fall falansa a tharf y<br>gay pagana a siya ya | i Ni Jahi thau<br>Perfana spiere | la i dala, a mata dite<br>programma magnetica      | inter a la la la la la la la la la la la la l |                    | habeleter<br>Proposition | ala da Ladali<br>Mangarang Ang | na linaka ana ka<br>Angang menanga                | u k i kan kilaki<br>Manyar ngan | ing hanning |             |                                                                            |
|                                                                              | <b>1,0</b><br>0,5·<br><b>0,0-</b><br>-0,5·<br>- <b>1,0</b>  |                                                | ik, admiraka, j<br>prografysor   | kan sa kala ka ka ka ka ka ka ka ka ka ka ka ka ka |                                               |                    | a lla tab                | na lui                         | kaallan, k. (k., kaaland<br>Hendronijk i pirifing | akaba aba<br>Mengeri Peri       | IL HAIND    | Adial A Res | -                                                                          |
| × 12 Clément ▼<br>Stéréo,44100Hz<br>32 bits flottant<br>Muet Solo<br>+<br>G+ | <b>1,0</b><br>0,5<br><b>0,0</b> -<br>-0,5<br><b>-1,0</b>    |                                                |                                  |                                                    |                                               |                    |                          |                                |                                                   |                                 |             | - Antonio   | ann dialacht diann a<br>Mar Anna Angaranna<br>Mar Anna Angaranna           |
|                                                                              | <b>1,0</b><br>0,5·<br><b>0,0</b> -<br>-0,5·<br>- <b>1,0</b> |                                                |                                  |                                                    |                                               |                    |                          |                                |                                                   |                                 |             |             | eneritek binalinanisme<br>provinsi programmentek<br>provinsi programmentek |